## **ORACLE FUSION MIDDLEWARE**

Oracle B2B Technical Note

### Technical Note #030 Oracle B2B Enabling Debug Mode

#### Contents

| Background                                                                                       | 2 |
|--------------------------------------------------------------------------------------------------|---|
| Enabling Debug Mode in B2B                                                                       | 2 |
| Step 1: Login to Enterprise Manager http://server:port:em and go to "Log Configuration" as below | 2 |
| Step 2: Enable b2b debug as below:                                                               | 3 |
| Step 3: Download "soa_server1-diagnostic.log"                                                    | 4 |
| Conclusion                                                                                       | 4 |

#### Background

This document explains how to enable the debug mode in Oracle B2B. A lot of times the debug mode needs to be set in order to view the log files or diagnose problems that are occurring. This tech note explains how to access the log configuration using the EM, set the desired log levels and where to locate the log files.

#### **Enabling Debug Mode in B2B**

# Step 1: Login to Enterprise Manager <u>http://server:port:em</u> and go to "Log Configuration" as below

First we need to access the log configuration for Oracle B2B using the Enterprise Manager as shown below.

|                                                             | 🔂 soa-infra 🗿                       |        |                                        |           |  |  |
|-------------------------------------------------------------|-------------------------------------|--------|----------------------------------------|-----------|--|--|
| E Farm_soainfra                                             | 🚟 SOA Infrastructure 🗸              |        |                                        |           |  |  |
| Application Deployments     SOA                             | Home                                | tes    | Instances                              | Faults an |  |  |
| Soa-IIIra (Soa_server1     Ø) default      Webl.ogic.Domain | Monitoring<br>Control               | >      |                                        |           |  |  |
| Metadata Repositories     User Messaging Service            | Logs                                | >      | View Log Messages<br>Log Configuration |           |  |  |
|                                                             | SOA Deployment<br>Manage Partitions | Ì      | 6                                      |           |  |  |
|                                                             | Service Engines                     | >      |                                        |           |  |  |
|                                                             | Services and References             |        |                                        |           |  |  |
|                                                             | Business Events                     |        |                                        |           |  |  |
|                                                             | SOA Administration                  | > 2550 | ages                                   |           |  |  |
|                                                             | Security<br>Administration          | >      | Recover                                | у         |  |  |
|                                                             | General Information                 |        |                                        |           |  |  |

#### Step 2: Enable b2b debug as below:

Enable finest trace level for all components of B2B, or for specific components if you know where the problem lies.

|                                                                                                    | ☆ soa-infra ③ 器 SOA Infrastructure +                                                                                                    |                                                                                                    |  |  |  |
|----------------------------------------------------------------------------------------------------|----------------------------------------------------------------------------------------------------|----------------------------------------------------------------------------------------------------|--|--|--|
| Application Deployments     SOA     SOA     Soa-infra (soa_server1     Metadata Repositories     User Messaging Service | Log Configuration Use this page to configure basic and advanced log configuration settings. Log Levels Log Files This page allows you to configure the log level for both persistent loggers and active runtime loggers. Persi saved in a configuration file and become active when the component is started. The log levels for these log component restarts. Runtime loggers are automatically created during runtime and become active when an EJB mod runtime loggers are not persisted across component restarts. |                                                                                                    |  |  |  |
|                                                                                                    | Search All Categories                                                                                                    | ] [                                                                                                    |  |  |  |
|                                                                                                    | Logger Name                                                                                                    | Oracle Diagnostic Logging Level (Java<br>Level)<br>INOTIFICATION: 1 (INFO) [Inher V<br>NOTIFICATION: 1 (INFO) [Inher V<br>NOTIFICATION: 1 (INFO) [Inher V<br>NOTIFICATION: 1 (INFO) [Inher V<br>NOTIFICATION: 1 (INFO) [Inher V<br>TRACE: 32 (FINEST)<br>TRACE: 32 (FINEST) |  |  |  |

#### Step 3: Download "soa\_server1-diagnostic.log"

The soa\_server1-diagnostic.log file will contain the debugging information, stack traces, errors and exception messages.

| a ropology                                      |                        |                       |                                                           |                                           |                                           |                            |                              |           |
|-------------------------------------------------|------------------------|-----------------------|-----------------------------------------------------------|-------------------------------------------|-------------------------------------------|----------------------------|------------------------------|-----------|
| ∃ ▼                                             | 습 soa-infra 👔          |                       |                                                           |                                           |                                           |                            | Logged in as weblogic   Ho   | stadc61   |
| Farm_soainfra                                   | 器 SOA Infrastructure ▼ |                       |                                                           |                                           |                                           |                            | Page Refreshed Fe            | b 8, 2011 |
| Application Deployments     SOA     P      Soa. | Log Mess<br>Log File   | aqes > Loq Files<br>S | 0/2                                                       |                                           |                                           |                            |                              |           |
|                                                 | View 🕶                 | View Log File         | Download                                                  |                                           |                                           |                            |                              |           |
|                                                 | Name                   |                       |                                                           | Directory                                 |                                           | Log Type                   | Last Modified                |           |
|                                                 | soa-dia                | agnostic.log          |                                                           | /scratch/sankman                          | i/fmwhome/user_projects/domains/scainfra/ | Server                     | Feb 8, 2011 2:09:04 PM PST   |           |
|                                                 | owsm-                  | diagnostic.log        |                                                           | /scratch/sankman                          | i/fmwhome/user_projects/domains/scainfra/ | Server                     | Feb 8, 2011 12:30:37 PM PST  |           |
| Oser Messaging Service                          | soa-dia                | agnostic-7.log        |                                                           | /scratch/sankman                          | i/fmwhome/user_projects/domains/scainfra/ | Server                     | Feb 7, 2011 11:36:57 AM PST  |           |
|                                                 | soa-diagnostic-6.log   |                       | /scratch/sankman                                          | i/fmwhome/user_projects/domains/soainfra/ | Server                                    | Feb 4, 2011 2:21:34 PM PST |                              |           |
|                                                 | soa-diagnostic-5.log   |                       | /scratch/sankmani/fmwhome/user_projects/domains/scainfra/ |                                           | Server                                    | Feb 4, 2011 1:36:53 PM PST |                              |           |
|                                                 | soa-dia                | agnostic-4.log        |                                                           | /scratch/sankman                          | i/fmwhome/user_projects/domains/soainfra/ | Server                     | Feb 3, 2011 12:28:34 PM PST  |           |
|                                                 | soa-dia                | agnostic-3.log        |                                                           | /scratch/sankman                          | i/fmwhome/user_projects/domains/soainfra/ | Server                     | Jan 25, 2011 4:35:32 PM PST  |           |
|                                                 | soa-dia                | agnostic-2.log        |                                                           | /scratch/sankman                          | i/fmwhome/user_projects/domains/soainfra/ | Server                     | Jan 25, 2011 11:26:02 AM PST |           |
|                                                 | soa-dia                | agnostic-1.log        |                                                           | /scratch/sankman                          | i/fmwhome/user_projects/domains/soainfra/ | Server                     | Jan 24, 2011 10:21:10 AM PST |           |
|                                                 | diagnos                | stic.log              |                                                           | /scratch/sankman                          | i/fmwhome/user_projects/domains/soainfra/ | Server                     | Jan 21, 2011 3:23:15 PM PST  |           |
|                                                 | soa_se                 | erver1.log            |                                                           | /scratch/sankman                          | i/fmwhome/user_projects/domains/soainfra/ | Server                     | Feb 8, 2011 2:09:37 PM PST   |           |
|                                                 | soa_se                 | erver1-diagnostic.    | og                                                        | /nomtoh/sonkman                           | ""whome/user_projects/domains/soainfra/   | Server                     | Feb 8, 2011 2:09:04 PM PST   |           |
|                                                 | soa_se                 | erver1.log00053       |                                                           | View Log File                             | whome/user_projects/domains/soainfra/     | Server                     | Feb 8, 2011 12:23:12 PM PST  |           |
| - U                                             | soa_se                 | erver1.log00052       | _                                                         | Deprinced                                 | whome/user_projects/domains/soainfra/     | Server                     | Feb 8, 2011 10:39:08 AM PST  |           |
|                                                 | soa_se                 | erver1.log00051       |                                                           | /scratch/sankman                          | i/fmwhome/user_projects/domains/soainfra/ | Server                     | Feb 8, 2011 9:49:08 AM PST   |           |
|                                                 | soa_se                 | erver1.log00050       |                                                           | /scratch/sankman                          | i/fmwhome/user_projects/domains/soainfra/ | Server                     | Feb 7, 2011 12:40:23 PM PST  |           |
|                                                 | soa_se                 | erver1.log00049       |                                                           | /scratch/sankman                          | i/fmwhome/user_projects/domains/soainfra/ | Server                     | Feb 6, 2011 4:28:26 AM PST   |           |
|                                                 | soa_se                 | erver1.log00048       |                                                           | /scratch/sankman                          | i/fmwhome/user_projects/domains/scainfra/ | Server                     | Feb 4, 2011 8:25:28 PM PST   |           |
|                                                 | soa_se                 | erver1.log00047       |                                                           | /scratch/sankman                          | i/fmwhome/user_projects/domains/soainfra/ | Server                     | Feb 4, 2011 3:32:55 PM PST   |           |

### Conclusion

In summary, this tech note explains how to enable the debug mode in Oracle B2B using the Enterprise Manager. It explains how to access the log configuration, set the log levels and access the B2B log files.

Discuss this technical note in the <u>SOA Suite Discussion Forum</u> or <u>Oracle B2B Discussion Forum</u>.